## NATIONAL TAIWAN UNIVERSITY

## Procedures for Project Personnel Reporting for Duty to Sponsored Projects

|     | 1100                          | courses for respect reporting for Duty to sponsored respects                          |        |
|-----|-------------------------------|---------------------------------------------------------------------------------------|--------|
| No. | Item                          | Remarks                                                                               |        |
| 1   |                               | Please read the following regulations in detail: (Available under "Laws and           |        |
|     |                               | Regulations" section on the Personnel Office's website )                              |        |
|     | Please read the               | 1. The University's Directives for Sponsored Projects                                 |        |
|     | listed regulations            | 2. The University's Directives for Services Provided by Contract Employees in         |        |
|     | in detail.                    | Sponsored Projects                                                                    |        |
|     |                               | 3. The University's List of Available Leave Types for Contract Employees in           |        |
|     |                               | Sponsored Projects                                                                    |        |
| 2   | Retain a copy of              |                                                                                       |        |
|     | the approved                  | Please ask your principal investigator to keep a photocopy of the approved            |        |
|     | employee                      |                                                                                       |        |
|     | appointment                   | employee appointment register.                                                        |        |
|     | register.                     |                                                                                       |        |
|     | Retain a copy of              |                                                                                       |        |
| 3   | your contract                 | The approval contract shall be signed in duplicate with one copy retained by          |        |
|     | after signing.                | yourself and the other copy retained by your principal investigator.                  |        |
|     |                               | 1. In keeping with the University's efforts to move its services online, and to       |        |
|     | Apply for an email account.   | safeguard your rights and interests, you are required to apply for an email address   |        |
|     |                               | after you have applied for a faculty account with a photocopy of your contract at     |        |
|     |                               | the Computer and Information Networking Center (see "Article 1—Contract               |        |
| 4   |                               | Period" for your faculty ID number, which is printed to the right of your job title). |        |
|     |                               | Please do so at your earliest convenience in order to gain access to the various      | E06.25 |
|     |                               | online resources provided by the University                                           |        |
|     |                               | 2 Application URL: https://apply.cc.ntu.edu.tw/index_en.html                          |        |
|     | Apply for an                  | Please fill out an application form on the "Identification Card Application System    | E SKAE |
| 5   | identification                | for Full-Time Research Staff' webnage at                                              |        |
| 5   | card                          | https://my.ptu.edu.tw/ntubrEService/brApply/EmpCard.aspy?ct=4                         |        |
|     | Underge e heelth              |                                                                                       |        |
|     | Undergo a nearth              | For details of the health exercise tion and accurational softward health training     |        |
| C   | examination and               | For details of the health examination and occupational safety and health training     |        |
| 6   |                               | for new employees, please visit the Environmental Protection and Occupational         |        |
|     | safety and health             | Safety and Health Center's website at https://esh.ntu.edu.tw/epc/e-index.php          |        |
|     | training.                     |                                                                                       |        |
|     | Sign in and out<br>every day. | 1. Log into the "Attendance and Leave Application/Approval" system (which is          |        |
|     |                               | also where staff members apply for leave) through the University's myNTU portal.      |        |
|     |                               | 2. If your faculty web account application is still pending, you will need to sign in |        |
| 7   |                               | and out on a physical sign-in sheet (available for download from the Personnel        |        |
|     |                               | Office website > Procedures and Forms > Assessment Division) and indicate the         |        |
|     |                               | actual time of your arrival at and departure from work each day. Once you are able    |        |
|     |                               | to sign in and out online, please have the physical sign-in sheet stamped by your     |        |
|     |                               | principal investigator and unit head and submit it to the Personnel Office's          |        |
| 1   |                               | Assessment Division for custody and future reference. You agree and understand        |        |

|                    |                                 | that you will be punished in accordance with NTU regulations for any                  |   |
|--------------------|---------------------------------|---------------------------------------------------------------------------------------|---|
|                    |                                 | misrepresentation, and that you and your principal investigator will be held jointly  |   |
|                    |                                 | accountable for any and all legal liability arising therefrom. Your work hours shall  |   |
|                    |                                 | be subject to the provisions set forth in the Directives for Services Provided by     |   |
|                    |                                 | Contract Employees in Sponsored Projects.                                             |   |
|                    |                                 | You should sign in and out of work every day and request remuneration on a            |   |
| 8                  | Request                         | monthly basis as per NTU regulations.                                                 |   |
|                    | remuneration on                 | (Those who chronically fail to sign in and out of work or are absent from work        |   |
|                    | a monthly basis.                | without requesting leave for a specified number of days will be suspended from        |   |
|                    |                                 | requesting remuneration by the system.)                                               |   |
|                    |                                 | 1. For current employees: You may apply for a certificate of current employment       |   |
|                    |                                 | or a service certificate.                                                             |   |
|                    | A multi for comico              | 2. For former employees who have completed the resignation process: You may           |   |
| 9                  | Apply for service certificates. | apply for a certificate of resignation and a service certificate.                     |   |
| 9                  |                                 | 3. Application URL: https://my.ntu.edu.tw/certificate/v2/index.aspx                   |   |
|                    |                                 | (Alternatively, you may access the system through the myNTU portal > Faculty &        |   |
|                    |                                 | Staff > Service Certificate Application for Project Personnel.)                       |   |
| 9                  | Annaal Farm for                 | If you wish to file an appeal regarding your labor rights, you may fill out a Appeal  | 1 |
|                    | Appear Form for<br>Contract     | Form for Contract Employees in Sponsored Projects within your employment              |   |
| 10                 | Employees in                    | period, have it stamped by your unit head, and submit it together with the            |   |
|                    |                                 | necessary supporting documents to the Personnel Office's Integrated Affairs           |   |
|                    | Projects                        | Division for processing. (Form available for download from the Personnel Office       |   |
| 8<br>9<br>10<br>12 | Projects                        | website > Procedures and Forms > Integrated Affairs Division.)                        |   |
|                    |                                 | 1. Resignation upon contract expiry: Please complete the resignation procedures       |   |
|                    |                                 | online prior to your resignation date.                                                |   |
|                    |                                 | 2. Resignation before contract expiry for any reason: You must submit a               |   |
|                    |                                 | resignation application and complete the resignation and health/labor insurance       |   |
|                    |                                 | suspension process 30 days prior to your resignation date. If you fail to complete    |   |
|                    | Resignation<br>procedures       | the insurance suspension process before resignation, your principal investigator      |   |
|                    |                                 | shall be liable for seeking payment of insurance premiums payable by you and the      |   |
| 11                 |                                 | employer.                                                                             |   |
|                    |                                 | 3. If you were issued an identification card, you must return it to the Personnel     |   |
|                    |                                 | Office's Integrated Affairs Division for revocation (if your card is lost, please     |   |
|                    |                                 | apply for a replacement card in accordance with the applicable procedures and pay     |   |
|                    |                                 | the necessary fees at the Cashier Division).                                          |   |
|                    |                                 | 4. Application URL: https://my.ntu.edu.tw/resignationProcess/v2/index.aspx            |   |
|                    |                                 | (Alternatively, you may access the system through the myNTU portal > Faculty &        |   |
|                    |                                 | Staff > Resignation Application for Project Personnel.)                               |   |
| 12                 | Miscellaneous                   | 1. NTU Sexual Harassment Prevention Portal:                                           |   |
|                    |                                 | http://www.personnel.ntu.edu.tw/News_n_202_sms_21511CSN_1959.html                     |   |
|                    |                                 | If your contract contains special stipulations on attendance and leave, please notify |   |
|                    |                                 | the Personnel Office following the applicable approval procedures so that the         |   |
|                    |                                 | settings of the Attendance Management System may be adjusted accordingly.             |   |